# AUDIÊNCIAS DIGITAIS (log-in, assinatura de vídeos, download e upload de vídeos)

Conteúdo:

- A. Autenticando-se no sistema Web de Audiências Digitais
- B. <u>Regras de Acesso a Vídeos de Audiências Digitais</u>
- C. <u>Pesquisando vídeos de Audiências de processos</u>
- D. Assinando arquivos de vídeos, antes de enviá-los para o sistema
- E. Fazendo o Upload dos Vídeos

F. <u>Registrando chamado usando as ofertas "Cadastrar Usuário @ Audiência Digital" ou "Solicitar Permissão de Upload @ Audiência Digital"</u>

## A.Autenticando-se no sistema Web de Audiências Digitais

Para entrar no sistema de audiência, deve criar antes uma senha no PJE (acesso com CPF e senha).

- Caso já tenha usuário no PJe com acesso via certificado digital, mas ainda não tenha acesso via CPF e senha, acesse <u>https://pje.tjpe.jus.br/1g/login.seam</u>, clique em *Solicitar nova senha*, siga com o cadastro da senha, conforme as instruções. Será enviado um link para seu e-mail, escolha e memorize essa senha.
- Caso não tenha ainda usuário do PJE (usuários de varas criminais, etc.), e precise fazer upload de vídeos, o magistrado titular da vara ou chefe de secretaria deve registrar chamado usando a oferta Solicitar Permissão de Upload @ Audiência Digital. Seu usuário será criado e poderá em seguida criar a senha de acesso no PJe. Depois de cadastrado, acesse <u>https://pie.tjpe.jus.br/1g/login.seam</u>, clique em Solicitar nova senha, siga com o cadastro da senha, conforme as instruções. Será enviado um link para seu e-mail, escolha e memorize essa senha.

Caso não tenha ainda usuário do PJE (usuários de varas criminais, etc.), e não faça upload de vídeos mas precise acessar o sistema Audiência Digital, abra um chamado técnico usando a oferta Cadastrar Usuário @ Audiência Digital. Seu usuário será criado e poderá em seguida criar a senha de acesso no PJe. Depois de cadastrado, acesse <a href="https://pie.tjpe.jus.br/1g/login.seam">https://pie.tjpe.jus.br/1g/login.seam</a>, clique em *Solicitar nova senha*, siga com o cadastro da senha, conforme as instruções. Será enviado um link para seu e-mail, escolha e memorize essa senha.

Uma vez criada a senha, deve acessar o sistema de audiências digitais (<u>https://audienciadigital.app.tjpe.jus.br/</u>) e autenticar-se com o seu CPF e a senha recémcriada.

## B. Regras de Acesso a Vídeos de Audiências Digitais:

As regras atuais para acesso aos vídeos de processos são:

#### Processos SEM segredo de justiça:

Servidores e magistrados do TJPE, defensores públicos, membros do MPPE (promotores, procuradores e assessores) conseguem visualizar as audiências automaticamente, necessitando apenas ter acesso ao PJE 10. grau e adicionalmente ao JUDWIN 10. grau (no caso de processos físicos).

Advogados só conseguem acessar se constarem como parte do processo.

#### Processos COM segredo de justiça:

Servidores e magistrados do TJPE da vara do processo têm acesso automático. Membros do MPPE, defensores públicos e advogados só tem acesso se constarem como parte do processo.

### C. Pesquisando Vídeos de Audiêncais de Processos:

Após autenticar-se no sistema será exibida a tela inicial abaixo com o campo NPU onde se dve preencher com o NPU do processo a ser pesquisado.

| <u>TJPE</u> Audiência Digital |                                                                    | NO<br>510.965.284-87 😡 Menu 〜 ^^〜 |
|-------------------------------|--------------------------------------------------------------------|-----------------------------------|
|                               |                                                                    |                                   |
| Processos                     |                                                                    |                                   |
| Buscar por NPU                |                                                                    |                                   |
|                               |                                                                    |                                   |
|                               |                                                                    |                                   |
|                               |                                                                    |                                   |
|                               | TJPE                                                               |                                   |
|                               | Audiêncio Digital (Versão v1.0.0-SNAPSHOT<br>Precisiondo de oludo? |                                   |

Após informar o NPU e clicar em BUSCAR será apresentada uma tela com várias abas, conforme tela abaixo:

| TJPE Audiêncie | ı Digital        |            |               |        |                                                                        |         | IVO<br>510.965.284-87 | ) Menu ~ |
|----------------|------------------|------------|---------------|--------|------------------------------------------------------------------------|---------|-----------------------|----------|
|                | olizor           |            |               |        |                                                                        |         |                       |          |
|                | Processo 000127  | 72-20.20   | 13.8.17.0650  |        |                                                                        |         | Voltar                |          |
|                | 🕂 Enviar Vídeo 💾 | 22/04/2015 | tt 15/07/2014 |        |                                                                        |         |                       |          |
|                |                  |            |               |        |                                                                        | Video 5 |                       |          |
|                |                  |            |               | Audiên | TIPE<br>Incia Digital   Versão v1.0.0-SNAPSHOT<br>Pracisando de ojuda? |         |                       |          |

Os vídeos estarão separados por data de audiência e podem ser acessados usando a barra lateral quando houverem vários vídeos para a mesma data.

A aba "Enviar vídeo" estará disponível apenas quando o servidor possuir permissão de uploads de vídeos.

## D. Assinando arquivos de vídeos antes de enviá-los para o sistema:

Os seguintes 4 passos ilustram o procedimento para realizar a assinatura dos vídeos de audiências. Tal procedimento deve ser feito individualmente para cada arquivo de vídeo e irá gerar para cada arquivo de vídeo (tipo .MP4 ou .WEBM), gerado pelo Webex Cisco, um respectivo arquivo assinado com extensão .P7s. Serão esses arquivos assinados .P7s que deverão ser enviados para o servidor, por meio da funcionalidade de **Upload de Vídeos**. Para informações sobre o Upload, verifique o item D<u>. Fazendo</u> <u>o Upload dos vídeos</u>, a seguir apresentado.

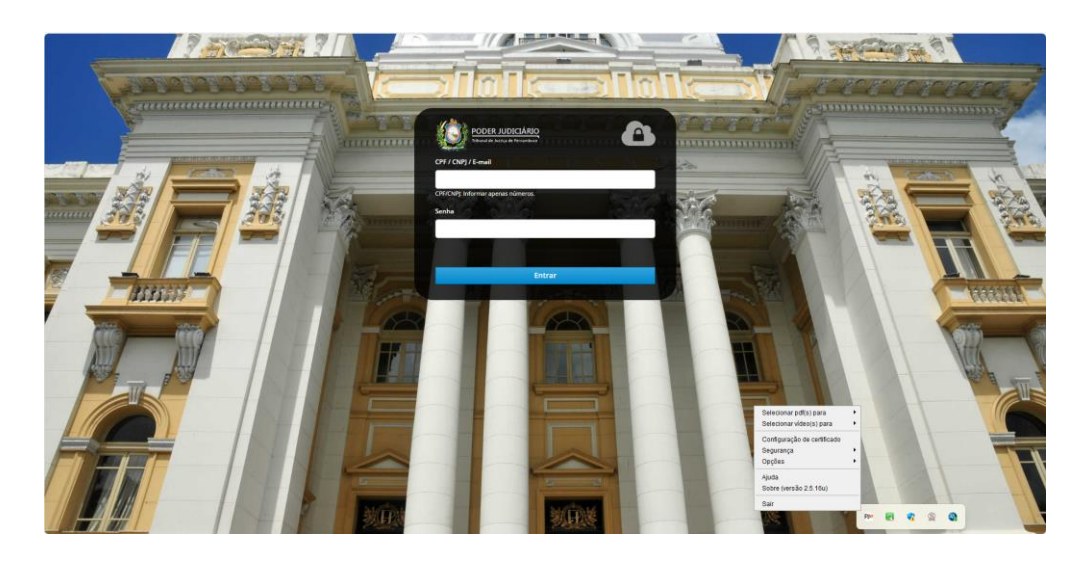

1. Observe como acessar o Assinador offline do PJEOffice na imagem abaixo.

2. Selecione uma das opções de assinatura de PDF's e informe onde se encontra o arquivo de vídeo original que você pretende assinar, conforme imagem abaixo

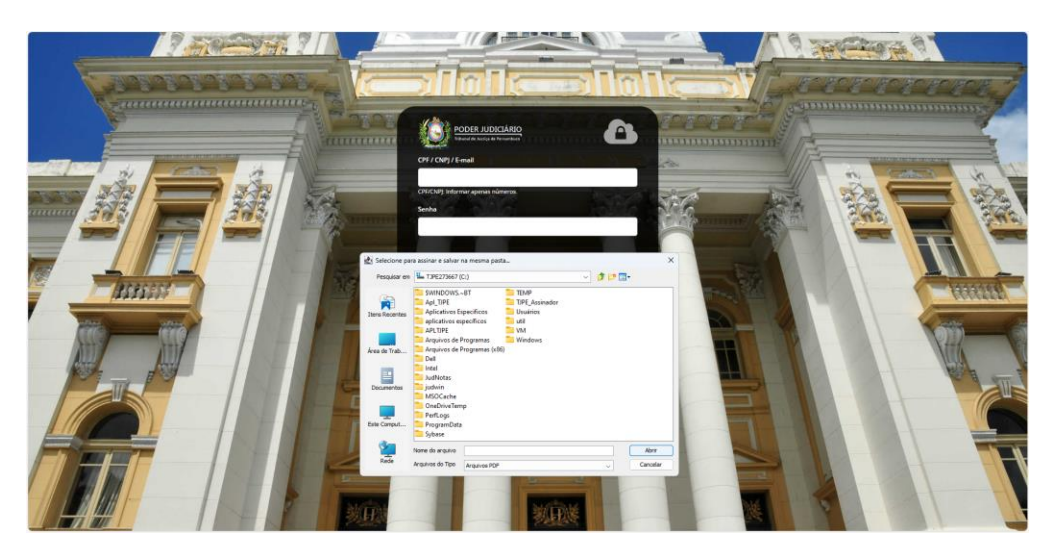

No campo "Nome do arquivo" digite \* e pressione ENTER para exibir todos os tipos de arquivo na pasta para que você possa indicar o arquivo a ser assinado.

3. Em seguida informe a senha do seu certificado, conforme imagem abaixo:

| ⊟ চ• ত হ                                                              | Documento1 - Word                                       | Ferramentas de Imagem                                                                                                    | 🛕 Simone Barretto 🎴 🖻 — 🗇 🗙                                     |
|-----------------------------------------------------------------------|---------------------------------------------------------|----------------------------------------------------------------------------------------------------|-----------------------------------------------------------------|
| Arquivo Página Inicial Inserir Design                                 | Layout Referências Correspondências Revisão Exibir      | Ajuda Formatar 📿 Diga-me o que voc                                                                                                    | ê deseja fazer 🔗 Compartilhar                                   |
| K Recortar<br>Colar ♥ Pincel de Formatação<br>Área de Transferência 5 | $ \begin{array}{c c c c c c c c c c c c c c c c c c c $ | AaBbCcDt AaBbCcDt AaBbCcC AaBbCc AaBbCcC                                                                                                    | Aabbccc C Subtriuir<br>Titulo Subtriulo Subtriuir<br>5 Editando |
|                                                                       | enderstanding                                           | tipe<br>tipe<br>time ob PIN 4 bytes<br>time ob PIN 4 bytes<br>time ob PIN 4 by |                                                                 |
| Página 2 de 2 46 palavras 🗍 🖄                                         |                                                         |                                                                                                    | EEE EEG - + 100%                                                |
| Digite aqui para pesquisar                                            | o # 💼 🧮 😑 ف                                             | <u>9</u> 🚈 🔬                                                                                                    | へ 恒 小) 🐝 18000<br>22/05/2020 😽                                  |

4. Dependendo da opção selecionada no PJE-Office o arquivo será salvo na mesma pasta do arquivo original ou numa subpasta.

### E. Fazendo o Upload dos Vídeos:

Uma vez tendo permissão para realizar o Uploads, autentique-se no sistema de audiências (<u>https://audienciadigital.app.tjpe.jus.br/</u>) com CPF/senha do PJE. Aqui deverá entrar com a senha que você criou no PJe, conforme indicado na seção **A. Autenticando-se no sistema Web de Audiências Digitais.** Após autenticar-se o sistema exibirá a tela inicial.

1. Na tela inicial nformar o NPU do processo que o vídeo pertence e clicar em Buscar.

| TJPE Audiência Digital   |                           | NO<br>510.745.284-87 Q Menu ~ |
|--------------------------|---------------------------|-------------------------------|
| 命 > Processos > Listagem |                           |                               |
| Processos                |                           |                               |
| Buscar por NPU           | 0000207-17.2011.8.17.0890 |                               |

2. Na tela seguinte surgirá informe a data da audiência, o arquivo assinado (extensão .p7s) e clique em Salvar.

| TJPE Audiêncio | ı Digital              |                                                     | ₩0<br>510.965.284-87 및 Menu Y 은 Y |
|----------------|------------------------|-----------------------------------------------------|-----------------------------------|
|                | alizar                 |                                                     |                                   |
|                | Processo 0002710-12.20 | 19.8.17.1090                                        | Voltar                            |
|                | Enviar Video           |                                                     |                                   |
|                |                        | Data Audiência*                                     |                                   |
|                |                        | 12/02/2025                                          |                                   |
|                |                        | Arquivos*                                           |                                   |
|                |                        | + Escolha X Cancelar                                |                                   |
|                |                        | 00002806120208170<br>570_2023_05_22_000 13.949 MB × |                                   |
|                |                        | * Campos obrigatórios                               |                                   |
|                |                        | X Cancelar V Salvar                                 |                                   |
|                |                        |                                                     |                                   |
|                |                        |                                                     |                                   |

# F. Registrando chamado:

Neste momento, chamados para a SETIC podem ser registrados de 2 formas:

- 1. Através do portal do usuário: <u>https://www.tjpe.jus.br/atendimentotic</u>
- Acesso com login e senha de rede;
- Em "abrir chamado", digite o nome da oferta desejada (ex. "Cadastrar Usuário @ Audiência Digital" ou "Solicitar Permissão de Upload @ Audiência Digital");

| PORTAL DE ATENDIMENTO TIC |                                                   |   |
|---------------------------|---------------------------------------------------|---|
| 🖀 Abrir Chamado           | ABRIR CHAMADO                                     |   |
| 🎻 Meus Chamados           | Busque por ofertas de serviço ou artigos de ajuda | Q |
| Novidades breve           |                                                   |   |

- Dica: observe a barra de rolagem no lado direito da tela;
- Siga as instruções para o registro do chamado. O atendimento do chamado registrado pode ser acompanhado em "meus chamados".

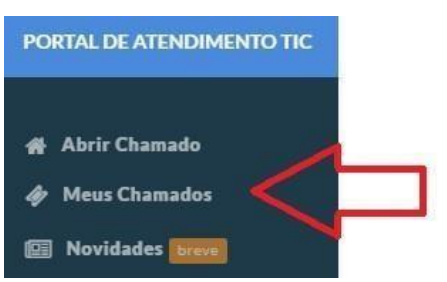

2. Através de chat em www.tjpe.jus.br/ajuda ou www.tjpe.jus.br/atendimentotic

| SETIC - Secretaria de Tecnologia da Informação e Comunicação |            |  |                                        |  |  |  |
|--------------------------------------------------------------|------------|--|----------------------------------------|--|--|--|
| Prezados usuários,                                           | COMUNICADO |  | Suporte<br>ONLINE<br>Faça sua pergunta |  |  |  |